# League Planner – Importing your Clubs, Teams and Players

This document will guide your through the process of importing your clubs, teams and players using the import spreadsheets within this folder. The step by step guide is further supported by the League Planner User Guide (pages 16 - 24) and the How to Import your Clubs, Teams and Players video available online.

## **Importing Clubs**

Using the Clubs Import spreadsheet provided to you by the Competition Support Team input the Club-ID and Club Name of your clubs who have entered your league.

If you have these clubs stored in a League Planner file from the previous year's league:

- 1. Open the previous year's League Planner file
- 2. Select Players → Export Clubs

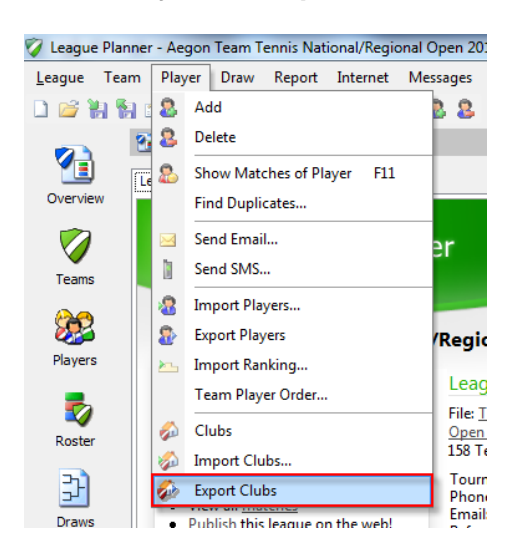

- 3. Save the file.
- 4. Next open the excel spreadsheet and copy and paste the values of Club-ID and Club Name columns across to the Clubs Import spreadsheet.
- 5. Add any new clubs to list.
- 6. Save the completed file.

Your completed Clubs Import spreadsheet should look like this:

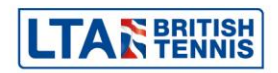

|    | A                     | В                                                                                                    | С  | $\Box$     |
|----|-----------------------|----------------------------------------------------------------------------------------------------|----|------------|
| 1  | Club ID               | Club                                                                                                    |    | 2          |
| 2  | SUR099                | Putney Lawn Tennis Club                                                                                          |    | Z          |
| 3  | LAN426                | Bamford Tennis Club                                                                                              |    |            |
| 4  | BED006                | Dunstable Tennis Club                                                                                            |    | $\langle $ |
| 5  | SUR163                | Sutton Tennis Academy                                                                                            |    | Z          |
| 6  | DOR015                | Southbourne Tennis Club                                                                                          |    | 1          |
| 7  | WAR009                | The Edgbaston Priory Club                                                                                        |    |            |
| 8  | LIN040                | Tennis Buddies                                                                                                   |    | 1          |
| 9  | H&W035                | Manor Park                                                                                                    |    |            |
| 10 | SUS063                | Southdown Sports Club                                                                                            |    |            |
| 11 | SUR094                | Pit Farm (Guildford) Lta                                                                                         |    |            |
| 12 | STA047                | Stourbridge Lawn Tennis & Squash Cl                                                                              | ub | Υ.         |
| 13 |                       |                                                                                                    |    |            |
| 14 |                       |                                                                                                    |    | Ø          |
| 15 | and the second second | and the second second second second second second second second second second second second second second second |    |            |

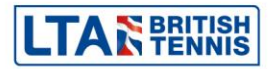

To import the spreadsheet:

- 1. Open the current League Planner file
- 2. Select Players → Import Clubs

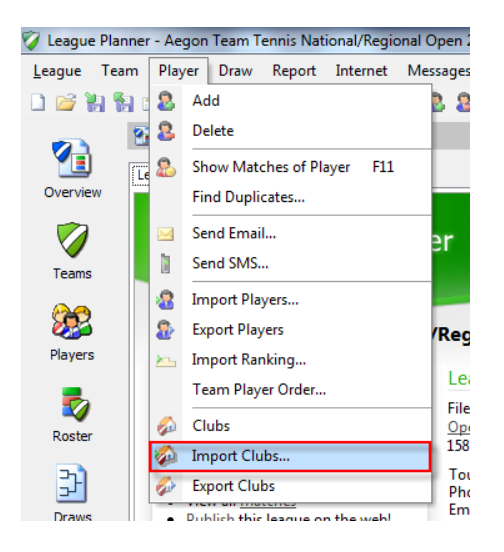

3. Select the location of the Excel spreadsheet. Click Next.

| Import                                                                               | × |
|--------------------------------------------------------------------------------------|---|
| File Select the file to import from                                                  |   |
|                                                                                      |   |
| This wizard allows you to import several file types:                                 |   |
| Excel files                                                                          |   |
| Make sure the data is on the first sheet and the first row contains the field hames. |   |
|                                                                                      |   |
|                                                                                      |   |
|                                                                                      |   |
|                                                                                      |   |
|                                                                                      | _ |
| < Back Next > Cancel Help                                                            |   |

4. The fields should match automatically, if they don't please select the field from the drop down list. Click **Next**.

| Import           |                              | _           | ×           |
|------------------|------------------------------|-------------|-------------|
| Fields<br>Please | select the fields to link to |             | 87          |
| Club ID:         | Club ID 🔹                    | Phone Home: | <b></b>     |
| Club:            | Club 👻                       | Phone Work: |             |
| District:        | <b>•</b>                     | Mobile:     | <b></b>     |
| Address:         | -                            | E-mail:     | <b></b>     |
| Address 2:       | <b></b>                      | Website:    | <b></b>     |
| Address 3:       | <b></b>                      |             |             |
| Postal code:     | <b></b>                      |             |             |
| City:            | <b></b>                      |             |             |
| State:           | <b></b>                      |             |             |
| Country:         | <b></b>                      |             |             |
|                  |                              |             |             |
|                  | < Back                       | Next >      | Cancel Help |

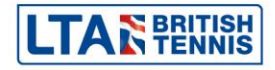

5. A list of all the clubs that are being imported will be shown. Click **Finish**.

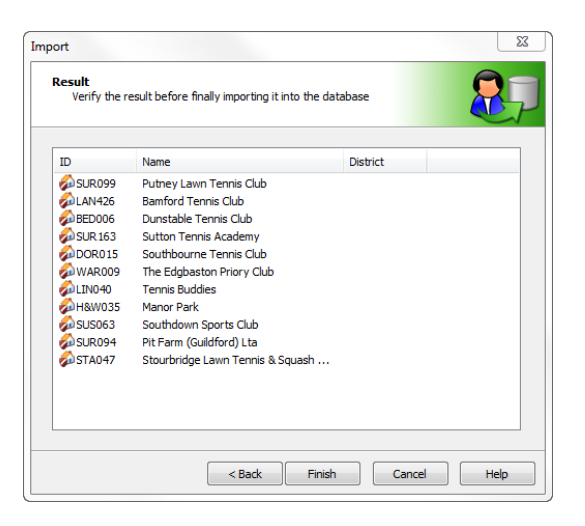

6. League Planner will then ask you if you wish for the clubs to be imported. Click **Yes**.

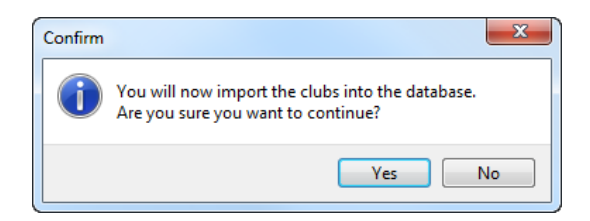

7. League Planner will then tell you the clubs have been imported. Click Close.

| Import                                                | ×       |
|-------------------------------------------------------|---------|
| Importing<br>Please wait while the clubs are imported |         |
|                                                       |         |
|                                                       |         |
| Status: 11 dubs added, 0 dubs updated.                |         |
|                                                       |         |
|                                                       |         |
|                                                       |         |
| < Back Close Canc                                     | el Help |

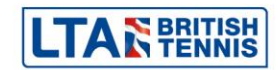

# **Importing Teams**

Using the Teams Import spreadsheet provided to you by the Competition Support Team input the Club-ID, Club Name, Team-ID, Team, Event, Contact, Postalcode, PhoneHome and Email of your teams who have entered your league.

Please note the Club-ID, Club Name and Event must match the data previously entered.

Team-ID must be unique for each team entry e.g. SUR099B12, SUR099B14 etc.

|     | A              | В                              | С         | D                     | E        | F          | G          | Н             |                     | 4            |
|-----|----------------|--------------------------------|-----------|-----------------------|----------|------------|------------|---------------|---------------------|--------------|
| 1   | Club-ID        | Club                           | Team-ID   | Team                  | Event    | Contact    | Postalcode | PhoneHome     | Email               |              |
| 2   | SUR099         | Putney Lawn Tennis Club        | SUR099B12 | Putney 12U Boys       | 12U Boy  | Chris Mann |            | 020 8487 7000 | info@lta.org.uk     |              |
| 3   | SUR099         | Putney Lawn Tennis Club        | SUR099B14 | Putney 14U Boys       | 14U Boy  | Chris Mann |            | 020 8487 7000 | info@lta.org.uk     |              |
| 4   | SUR099         | Putney Lawn Tennis Club        | SUR099B16 | Putney 16U Boys       | 16U Boy  | Chris Mann |            | 020 8487 7000 | info@lta.org.uk     | $  \rangle$  |
| 5   | SUR099         | Putney Lawn Tennis Club        | SUR099G14 | Putney 14U Girls      | 14U Girl | Chris Mann |            | 020 8487 7000 | info@lta.org.uk     |              |
| 6   | LAN426         | Bamford Tennis Club            | LAN426B12 | Bamford 12U Boys      | 12U Boy  | Chris Mann |            | 020 8487 7000 | info@lta.org.uk     | $\sim$       |
| 7   |                |                                |           |                       |          |            |            |               |                     |              |
| 8   |                |                                |           |                       |          |            |            |               |                     |              |
| 9   |                |                                |           |                       |          |            |            |               |                     | 1            |
| 1,0 | and the second | and and a standard and and and | Lunun     | And the second second |          |            | Anna Carlo | M. Maria      | annentation and the | a series and |

To import the spreadsheet in the current League Planner file

#### 1. Select Teams → Import Teams

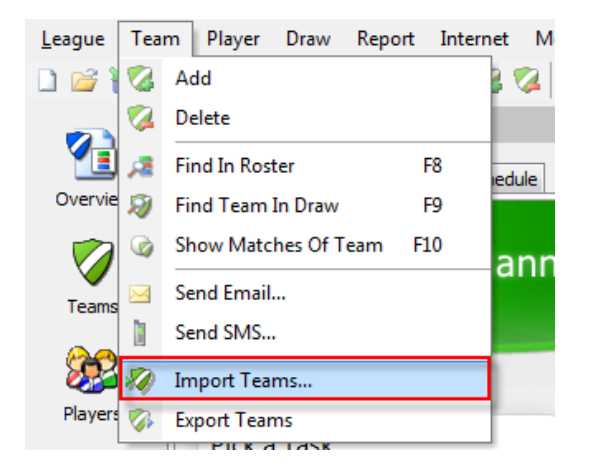

2. Select the location of the Excel spreadsheet. Click Next.

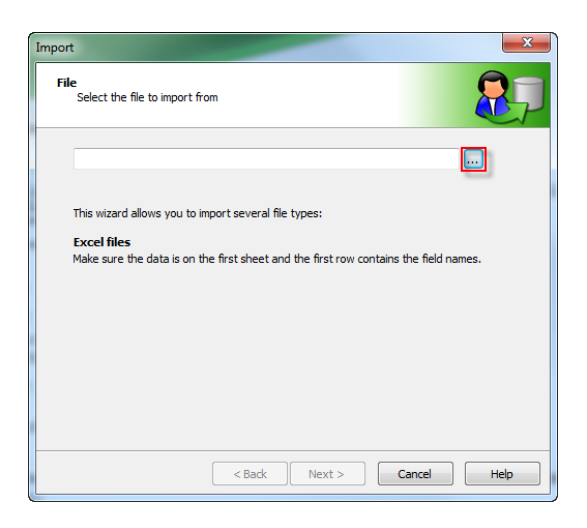

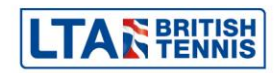

3. The fields should match automatically, if they don't please select the field from the drop down list. Click **Next**.

| Import                 |                         |             | ×           |
|------------------------|-------------------------|-------------|-------------|
| Fields<br>Please selec | t the fields to link to |             | 87          |
| Team:                  | Team 👻                  | Phone Home: | PhoneHome   |
| Team-ID:               | Team-ID 🔻               | Phone Work: | <b>•</b>    |
| Club:                  | Club 👻                  | Mobile:     |             |
| Club-ID:               | Club-ID 🔻               | E-mail:     | Email       |
| Contact:               | Contact 🔹               |             |             |
| Address:               |                         | Event:      | Event 🔻     |
| Postal code:           | Postalcode 🔹            |             |             |
| City:                  | <b></b>                 |             |             |
| State:                 |                         |             |             |
| Country:               | •                       |             |             |
|                        |                         |             |             |
|                        |                         |             |             |
|                        |                         |             |             |
|                        | < Back                  | Next >      | Cancel Help |

4. Select the teams you wish to import (probably all). Click Next.

| Verify the result before fi                                                                                                    | nally importing it into th                                                         | ne tournament                                                      |         |
|----------------------------------------------------------------------------------------------------|------------------------------------------------------------------------------------|--------------------------------------------------------------------|---------|
| Team                                                                                                    | Club                                                                               | Contact                                                            | Address |
| <ul> <li>✓ Bamford 12U Boys</li> <li>✓ Putney 12U Boys</li> <li>✓ Putney 14U Boys</li> <li>✓ ✓ Putney 14U Boys</li> <li>✓ ✓ Putney 14U Gris</li> <li>✓ ✓ Putney 16U Boys</li> </ul> | Bamford Tennis<br>Putney Lawn T<br>Putney Lawn T<br>Putney Lawn T<br>Putney Lawn T | Chris Mann<br>Chris Mann<br>Chris Mann<br>Chris Mann<br>Chris Mann |         |
| All None                                                                                                    |                                                                                    |                                                                    | •       |

5. Ignore the events screen as you have already expressed which events they wish to enter in you spreadsheet. Click **Finish**.

| nport                                            | ×                  |
|--------------------------------------------------|--------------------|
| Events<br>Please select the events for these ent | ries               |
| Name                                             |                    |
| 14U Boys<br>14U Girls                            |                    |
| 100 boys                                         |                    |
|                                                  |                    |
|                                                  |                    |
|                                                  |                    |
| < Back                                           | Finish Cancel Help |

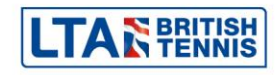

6. The system will ask you to confirm that you are happy to enter the teams without assigning them an event. Click **Yes**.

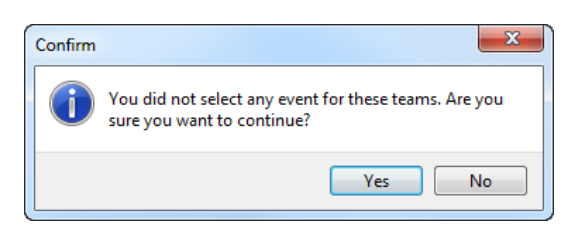

7. League Planner will then tell you the teams have been imported. Click **Close**.

| Import                                  |                  | ×           |
|-----------------------------------------|------------------|-------------|
| Importing<br>Please wait while the team | ns are imported  | 87          |
|                                         |                  |             |
|                                         |                  |             |
| Status: 5 teams added, 0                | ) teams updated. |             |
|                                         |                  |             |
|                                         |                  |             |
|                                         |                  |             |
|                                         | < Back Close     | Cancel Help |

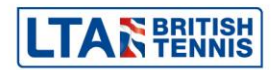

## **Importing Players**

Using the Players Template Example spreadsheet provided to you by the Competition Support Team input the MemberID, Name, Firstname, Gender, Club-ID, Club, Team-ID and Team of your players who you wish to import into the teams in your league.

Please note the Club-ID, Club Name, Team-ID and Team Name must match the data previously entered.

Please also note that you must enter the player details onto separate lines for each team you for him/her to appear in. An example of this can be seen on lines 2 and 7 where Oscar White is playing in Putney's 12U and 14U Boys Teams.

|   | A            | В               | C                | D   | E       | F                                                                                                    | G         | H 4                                                                                                    |
|---|--------------|-----------------|------------------|-----|---------|----------------------------------------------------------------------------------------------------|-----------|----------------------------------------------------------------------------------------------------|
| 1 | MemberID     | Name            | <b>Firstname</b> | Gen | Club-ID | Club                                                                                                    | Team-ID   | <u>Team</u>                                                                                                    |
| 2 | 104969673    | White           | Oscar            | M   | SUR099  | Putney Lawn Tennis Club                                                                                                    | SUR099B12 | Putney 12U Boys                                                                                                  |
| 3 | 105758016    | Forrester       | Nikita           | M   | SUR099  | Putney Lawn Tennis Club                                                                                                    | SUR099B12 | Putney 12U Boys                                                                                                  |
| 4 | 104559486    | Thesiger        | Ben              | M   | SUR099  | Putney Lawn Tennis Club                                                                                                    | SUR099B12 | Putney 12U Boys                                                                                                  |
| 5 | 104609253    | Hill            | Spencer          | M   | SUR099  | Putney Lawn Tennis Club                                                                                                    | SUR099B14 | Putney 14U Boys                                                                                                  |
| 6 | 104590222    | Miller-Cheevers | Joey             | M   | SUR099  | Putney Lawn Tennis Club                                                                                                    | SUR099B14 | Putney 14U Boys                                                                                                  |
| 7 | 104969673    | White           | Oscar            | M   | SUR099  | Putney Lawn Tennis Club                                                                                                    | SUR099B14 | Putney 14U Boys                                                                                                  |
| 8 |              |                 |                  |     |         |                                                                                                    |           |                                                                                                    |
| 9 | Lasens, airi | And Areas       | N. Same          |     | A some  | and the second second sec | Lassan A. | and the second second second second second second second second second second second second second second second |

To import the spreadsheet into your current league Planner file:

1. Select Player → Import Players

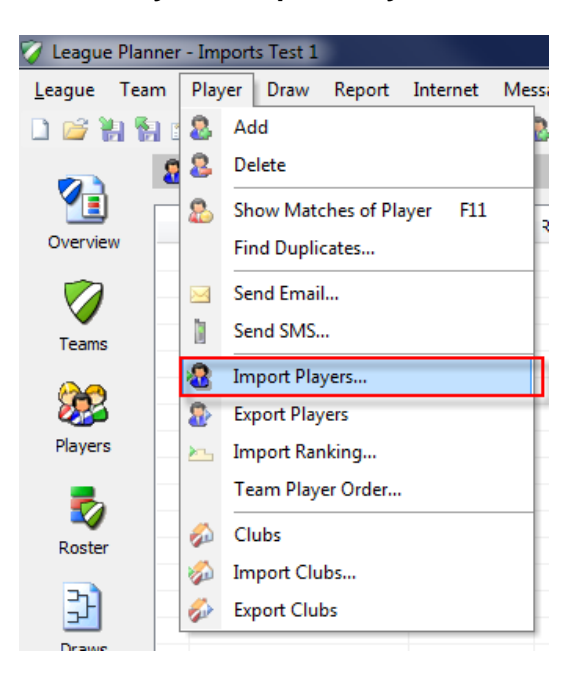

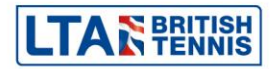

2. Select the location of the Excel spreadsheet. Click Next.

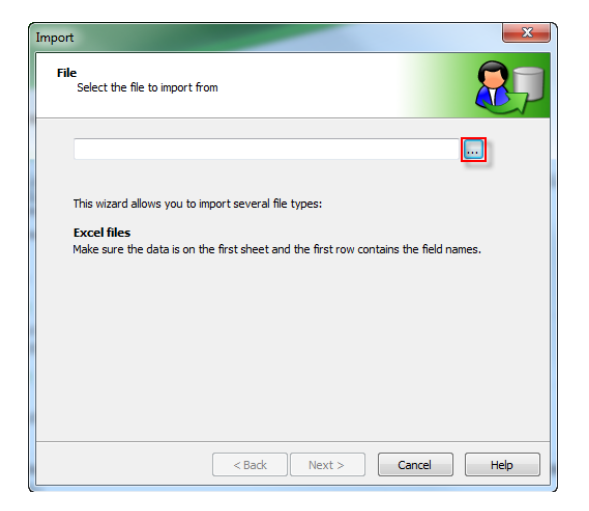

3. The fields should match automatically, if they don't please select the field from the drop down list. Click **Next**.

| port           |                          |                | X           |
|----------------|--------------------------|----------------|-------------|
| Please sele    | ct the fields to link to |                |             |
| Member ID:     | MemberID 👻               |                |             |
| Name:          | Name 🔹                   | Team ID:       | Team-ID 🔻   |
| First name:    | Firstname 🔻              | Team:          | Team 🔻      |
| Middle name:   | -                        | Position:      | <b></b>     |
| Gender:        | Gender 🔻                 |                |             |
| Club:          | Club 👻                   |                |             |
| Club-ID:       | Club-ID 🔻                | Level Singles: | •           |
| Country:       |                          | Level Doubles: |             |
| Date of birth: | -                        |                |             |
| Email:         | -                        |                |             |
|                |                          |                |             |
|                |                          |                |             |
|                | < Back                   | Next >         | Cancel Help |
|                | - Coder                  |                |             |

4. A list of the players being imported will be displayed. Click **Finish**.

| Verify the resplayerdataba | sult before finally impo<br>se | rting it into the |       |     | 8     |
|----------------------------|--------------------------------|-------------------|-------|-----|-------|
| MemberID                   | Name                           | First Name        | Middl | DOB | Gende |
| 8 104969673                | White                          | Oscar             |       |     | м     |
| 8 105758016                | Forrester                      | Nikita            |       |     | М     |
| 8 104559486                | Thesiger                       | Ben               |       |     | М     |
| 8 104609253                | Hill                           | Spencer           |       |     | м     |
| 8 104590222                | Miller-Cheevers                | Joey              |       |     | M     |
| 8 104969673                | White                          | Oscar             |       |     | м     |
|                            |                                |                   |       |     |       |
|                            |                                |                   |       |     |       |
|                            | 111                            |                   |       |     | ,     |
|                            |                                |                   |       |     |       |

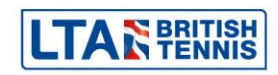

5. The system will ask you to confirm that you are happy to enter the players into the database. Click **Yes**.

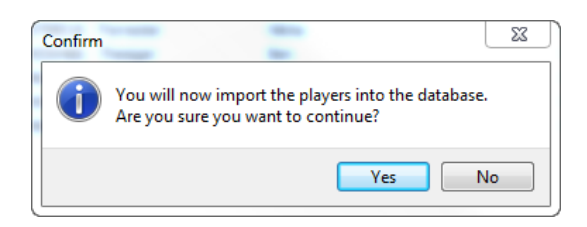

6. League Planner will then tell you the players have been imported. You will expect to see players being added and others updated, this is due to where players are added twice to compete in 2 teams. Click **Close**.

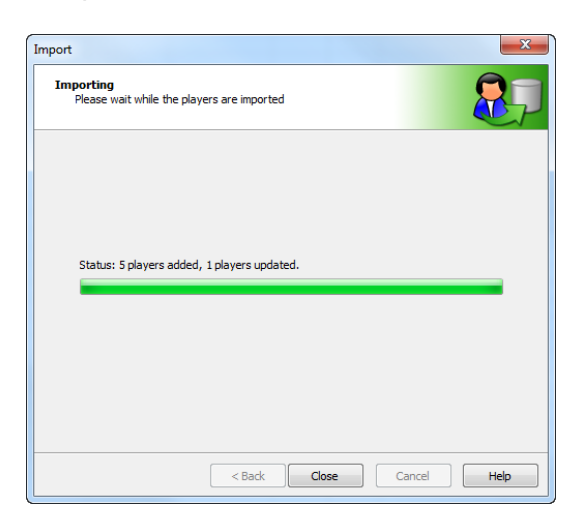

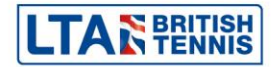